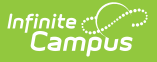

# **Progress (Academic Planning)**

Last Modified on 10/22/2022 9:36 am CDT

Program Display | Progress Layout | Generate an Academic Plan Progress Report | Documents

#### Classic View: Student Information > Academic Planning > Progress

#### Search Terms: Academic Planning Progress

The Progress tab allows users to view a color-coded grid of all courses within a student's progress toward completion of a Graduation Program or Academic Program (formerly CTE).

For Graduation Programs, the tab displays the student's assigned program, listing the total credit the student has received and planned in each credit type assigned to the program. It also shows any course requirements, test requirements, and compound requirements. For Academic Programs, a list of test requirements and course requirements display.

| Prog      | gress ☆<br>nt Information > Academic Pla | anning > Pro   | aress        | <b>Stı</b><br>Grade: 11 #12345 [ | <b>ident, Dina</b><br>00B: 03/06/04 |           | ٩     | Student   |
|-----------|------------------------------------------|----------------|--------------|----------------------------------|-------------------------------------|-----------|-------|-----------|
|           |                                          |                | J            |                                  |                                     |           | 🔥 Gro | up 2234 S |
|           | Academic Plan Progress                   | Document       | S            |                                  |                                     |           |       |           |
| Assigned  | Graduation Program: HS Grad R            | eq (Graduatior | 1)           |                                  |                                     |           |       |           |
| Assigned  | Academic Programs:                       |                |              |                                  |                                     |           |       |           |
| • S       | TEM - Science (CTE)                      |                |              |                                  |                                     |           |       |           |
| View prog | ress toward Graduation or Academ         | ic Program: S  | TEM - Scienc | ce (CTE)                         | <b>**</b>                           |           |       |           |
| Asterisks | indicate student does not meet red       | uirement       |              |                                  |                                     |           |       |           |
|           |                                          |                |              |                                  |                                     |           |       |           |
|           |                                          | Course R       | equirements  | l                                |                                     | Progress  | \$    |           |
| Studer    | nts must complete 4 credits of scie      | nce.           |              |                                  |                                     | 4.0 / 4.0 |       |           |
| Grade     | Course                                   | Status         | Score        | Credit toward<br>Academic Plan   |                                     |           |       |           |
| 10        | 3705 Principles of Chemistry             | Earned         | C+           | 1.0                              |                                     |           |       |           |
| 10        | 3706 Principles of Chemistry II          | Earned         | Α            | 1.0                              |                                     |           |       |           |
| 11        | 3501 Biology I                           | In-Progress    | No Score     | 1.0                              |                                     |           |       |           |
| 11        | 3502 Biology II                          | In-Progress    | No Score     | 1.0                              |                                     |           |       |           |
|           |                                          |                |              |                                  |                                     |           |       |           |
| Minimum ( | GPA required for completion: 2 000       | GPA Re<br>00   | quirement    |                                  |                                     | 2.47368   | 5     |           |
|           |                                          |                |              |                                  |                                     |           |       |           |
|           |                                          |                |              |                                  |                                     |           |       |           |
|           |                                          |                | St           | udent Progress                   |                                     |           |       |           |

Each column (across the top) is totaled, except the Overflow column. A grand total displays in the far left Total column. The totals are summed from top of the table to the bottom of the table.

The numbers displayed on the left side of the slash refer to the number of credits earned, in progress or planned; the number on the right side of the slash is the number of credits required.

**In-Progress** indicates the student is currently enrolled in a course that has not ended or transcript information has not been posted. It is based on the number of credits assigned to the course. **Planned** courses are based on the assumed courses the student will take in the future, as noted on the Course Plan tool.

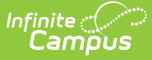

There is also a status of **Scheduled**. If a section of a class takes place during the current school year, but the section has not started yet, this displays. Once the start date of that section arrives or is passed, Scheduled courses change to In-Progress.

If a student has received credit for a course that satisfies a credit requirement for another plan, the grade level the student was in when the credit was received will be included in the Academic Planning Progress display.

Example: Middle school grade levels only display if the student has earned high school credit in middle school courses.

# **Program Display**

The main view of the Progress tab shows the student's requirements for their assigned graduation plan. If a student does not have an assigned program, the tab still displays but no information is available.

### **View Progress towards another Program**

It is possible to see a student's progress toward another program without modifying the student's current program assignment. Counselors may want to view a current Honors Program student's progress towards the Advanced Placement Program.

Select a different program from the dropdown list at the top of the page. The dropdown list contains all graduation programs and academic programs available for this student. Current programs (graduation and academic programs) display first, then other graduation programs, then other academic programs.

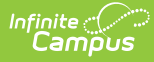

| Academic Planning I<br>Student > General > Academic P                                                                                              | Progres                     | SS ☆<br>gress                                                              |          |          |              |
|----------------------------------------------------------------------------------------------------|-----------------------------|----------------------------------------------------------------------------|----------|----------|--------------|
| Academic Plan Progress                                                                                                    | 🕹 Docum<br>quirements (E    | ents<br>ff. 2018) (Graduation)                                             |          |          |              |
| Assigned Academic Programs:<br>• Natural Sciences (CTE)<br>View progress toward Graduation or Academ<br>* Asterisks indicate student does not meet | mic Program:<br>requirement | CHS Requirements (Eff. 2018) (Graduation)                                  |          |          |              |
| Credit Type                                                                                                    | 09                          | Current Program Participation<br>CHS Requirements (Eff. 2018) (Graduation) | -        | Overflow | Total        |
| + Geography                                                                                                    | 10.0 / 10.0                 | Natural Sciences (CTE)                                                     | -        |          | 10.0 / 10.0  |
| World History                                                                                                    |                             | Other Graduation Programs                                                  |          |          | 10.0 / 10.0  |
| US History                                                                                                    |                             | AB167 Requirements (Graduation)                                            | 0        |          | 10.0 / 10.0  |
| + Government                                                                                                    |                             | AB1806 Requirements (Graduation)                                           | <u> </u> |          | 5.0 / 5.0    |
| + Economics                                                                                                    | 40.0 ( 40.0                 | Compound Grad Test (Graduation)                                            | <b>P</b> |          | 5.0 / 5.0    |
| + English                                                                                                    | 10.0 / 10.0                 | Compound Grad Test Copy(1) (Graduation)                                    | 0        |          | 40.0 / 40.0  |
| + Algebra                                                                                                    | 10.07 10.0                  | GSH Requirments (Eff. 2018) (Graduation)                                   | -        |          | 10.0 / 10.0  |
| + Geometry                                                                                                    | 10.0 / 0.0                  | Sierra Hills (Eff. 2018) (Graduation)                                      | -        |          | 10.0 / 10.0  |
| Life Science                                                                                                    | 10.07 0.0                   | UC/CSU Requirements (Graduation)                                           |          |          | 10.0 / 10.0  |
| Fine Arts/For Lang                                                                                                    | 200/00                      | Other Academic Programs                                                    | H        | -30.0    | 10.0 / 10.0  |
| The Arish of Lang.     Physical Education                                                                                                    | 10.0 / 10.0                 | Compound CTE (CTE)                                                         | H        | -30.0    | 20.0/20.0    |
| Career/Technical Education                                                                                                    | 10.07 10.0                  | Compound CTE Conv(1) (CTE)                                                 | -        |          | *0 0 / 10 0  |
| + General Elective                                                                                                    | 0.0 / 20.0                  | Education and Learning (CTE)                                               | $\vdash$ | 30.0     | *30.0 / 80.0 |
| Total                                                                                                    | 70.0 / 60.0                 | Foreign Language (CTE)                                                     | 0        |          | *180.0 /     |
|                                                                                                    |                             | Information Technology (CTE)                                               |          |          | 240.0        |
|                                                                                                    | Cours                       | Non CTE (Certificate)                                                      |          | Pro      | gress        |
|                                                                                                    |                             | Science and Engineering (CTE)                                              |          | 10.0     | / 10.0       |
| + World History                                                                                                    |                             |                                                                            |          | 10.0     | / 10.0       |
|                                                                                                    | View Pr                     | ogress towards another Program                                             |          |          |              |

Choosing to view a different program does not modify the student's existing program assignment. If the counselor and student decide to change programs after viewing the new program, navigate to the student's Programs tab and enter an end date for the current graduation program and add a new graduation program with a new start date.

# **Progress Layout**

Credit Status | Credit Type Detail | Course Requirement Detail | Test Requirement | Compound Requirements | Academic Program Requirements | GPA Requirements

The Progress screen contains a section for each component created with the Graduation Program. The sections may include Credit Requirements, Course Requirements, Test Requirements, Compound Requirements, and GPA Requirements. Progress toward completion of the Academic Plan can be highlighted as follows.

- Green cells student has met or exceeded the program requirements and is considered to be on track for the program
- Red cells student has not met the program requirements and is considered to be behind for the program
- Yellow cells student has credit types that overflow from one credit type to another
- Orange cells student has a failing grade in a course that is in-progress

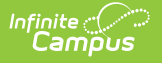

#### **Credit Status**

The Credit Status column breaks down the credits for that credit type into earned (ER) credits, inprogress (IP) credits and planned (PL) credits. This provides a subtotal of the student's credits.

| Studen                                             | demic Planr<br>t > General > Aca                                           | ning F<br>Idemic P             | Progres<br>lanning Pro                                | ss ☆<br>gress                                             |                                |               |                   |            |        |          |                                     |
|----------------------------------------------------|----------------------------------------------------------------------------|--------------------------------|-------------------------------------------------------|-----------------------------------------------------------|--------------------------------|---------------|-------------------|------------|--------|----------|-------------------------------------|
| 🚍 4                                                | Academic Plan Progr                                                        | ess                            | 🕹 Docum                                               | nents                                                     |                                |               |                   |            |        |          |                                     |
| Assigned                                           | Graduation Program:                                                        | CHS Rec                        | quirements (E                                         | ff. 2018) (Gra                                            | aduation)                      |               |                   |            |        |          |                                     |
| Assigned<br>• Na                                   | Academic Programs:<br>atural Sciences (CTE)                                |                                |                                                       |                                                           |                                |               |                   |            |        |          |                                     |
| View progr                                         | ess toward Graduation                                                      | or Acader                      | mic Program:                                          | CHS Requ                                                  | irements (Eff. 2               | 2018) (Gradua | ation)            |            | $\sim$ |          |                                     |
| * Asterisks                                        | indicate student does r                                                    | not meet r                     | equirement                                            |                                                           |                                |               |                   |            |        |          |                                     |
|                                                    |                                                                            |                                |                                                       |                                                           |                                |               | Cre               | dit Statu  | c 🕜    |          |                                     |
| Credit Typ                                         | e                                                                          |                                | 09                                                    | 10                                                        | 11                             | 12            | CIE               | un statu   |        | Overflow | Total                               |
| Credit Typ                                         | e                                                                          |                                | 09                                                    | 10                                                        | 11                             | 12            | ER                | IP         | PL     | Overflow | Total                               |
| Credit Typ                                         | e<br>aphy                                                                  |                                | 09<br>10.0 / 10.0                                     | 10                                                        | 11                             | 12            | ER<br>10.0        | IP         | PL     | Overflow | Total<br>10.0 / 10.0                |
| Credit Typ<br>Geogra<br>World                      | e<br>aphy<br>History                                                       |                                | 09<br>10.0 / 10.0                                     | 10<br>10.0 / 10.0                                         | 11                             | 12            | ER<br>10.0<br>0.0 | IP<br>10.0 | PL     | Overflow | Total<br>10.0 / 10.0<br>10.0 / 10.0 |
| Credit Typ<br>Geogra<br>World<br>Grade             | e<br>aphy<br>History<br>Course                                             | Status                         | 09<br>10.0 / 10.0<br>Score                            | 10<br>10.0 / 10.0<br>e Cre<br>Aca                         | 11<br>dit toward<br>demic Plan | 12            | ER<br>10.0<br>0.0 | IP<br>10.0 | PL     | Overflow | Total<br>10.0 / 10.0<br>10.0 / 10.0 |
| Credit Typ<br>Geogra<br>World<br>Grade<br>10       | e<br>aphy<br>History<br>Course<br>7015 World History                       | Status<br>In-Progr             | 09<br>10.0 / 10.0<br>Score<br>ress C 77               | 10<br>10.0 / 10.0<br>e Cre<br>Aca<br>.03% 5.0             | dit toward<br>demic Plan       | 12            | ER<br>10.0<br>0.0 | IP<br>10.0 | PL     | Overflow | Total<br>10.0 / 10.0<br>10.0 / 10.0 |
| Credit Typ<br>Geogra<br>World<br>Grade<br>10<br>10 | e<br>hphy<br>History<br>Course<br>7015 World History<br>7015 World History | Status<br>In-Progr<br>In-Progr | 09<br>10.0 / 10.0<br>Score<br>ress C 77<br>ress No Sc | 10<br>10.0 / 10.0<br>e Cre<br>Aca<br>.03% 5.0<br>core 5.0 | dit toward<br>demic Plan       | 12            | ER<br>10.0<br>0.0 | IP<br>10.0 | PL     | Overflow | Total<br>10.0 / 10.0<br>10.0 / 10.0 |

An **Earned (ER)** value is the total number of credits the student has fulfilled (successfully completed) towards their assigned graduation program. These earned values are based on scores and credits that have been posted to the student's transcript.

An **In Progress (IP)** value is the total number of In Progress and Scheduled credits a student is assigned to take or planning to take in the current school year. In Progress represents the courses for the current term; Scheduled represents the courses in a future term in the current school year.

A **Planned (PL)** value is the total number of credits the student has planned to take in future school years.

These columns do not display a Total value until there are Earned credits, In Progress credits or Planned credits for their courses.

#### **Credit Type Color Coding**

If a student has a failing In Progress grade, the cell for that Credit Type/Year displays in Orange. The cell remains orange even if a posted failing grade exists. If there is no failing In Progress grade, the cell displays in green or red. The Score and Percent also display in orange.

A passing In Progress grade displays in black.

## **Credit Type Detail**

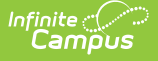

When the Credit Type is expanded (by clicking on the plus sign), the Status of that course displays.

- If the student completed the course in a previous school year, the status is *Earned*.
- If the student is currently enrolled in the course, the status is In Progress.
- If the student is scheduled to take the course in a future term in the current school year, the status is *Scheduled*.
- If the student is planning to take the course in a future grade level, the status is *Planned*.

| Academic Planning Pro<br>Student > General > Academic Planni | <b>gress ☆</b><br>ng Progress |                  |                         |                  |               |             |            |             |               |
|--------------------------------------------------------------|-------------------------------|------------------|-------------------------|------------------|---------------|-------------|------------|-------------|---------------|
| 🚍 Academic Plan Progress 🛛 🕹                                 | Documents                     |                  |                         |                  |               |             |            |             |               |
| Assigned Graduation Program: CHS Requirem                    | ents (Eff. 2018) (C           | Graduation)      |                         |                  |               |             |            |             |               |
| Assigned Academic Programs:<br>• Natural Sciences (CTE)      |                               |                  |                         |                  |               |             |            |             |               |
| View progress toward Graduation or Academic Pr               | ogram: CHS Rec                | quirements (Eff. | 2018) (Gradua           | tion)            | $\sim$        |             |            |             |               |
| * Asterisks indicate student does not meet require           | ment                          |                  |                         |                  |               |             |            |             |               |
| Can dia Tanan                                                | 00                            | 10               | 44                      | 40               | Cr            | edit Status | 0          | 0           | Tatal         |
| Credit Type                                                  | 09                            | 10               | 11                      | 12               | ER            | IP          | PL         | Overflow    | Iotai         |
| + Geography                                                  | 10.0 / 10.0                   |                  |                         |                  | 10.0          |             |            |             | 10.0 / 10.0   |
| World History                                                |                               | 10.0 / 10.0      |                         |                  | 0.0           | 10.0        |            |             | 10.0 / 10.0   |
| US History                                                   |                               |                  | 10.0 / 10.0             |                  | 0.0           |             | 10.0       |             | 10.0 / 10.0   |
| + Government                                                 |                               |                  |                         | 5.0 / 5.0        | 0.0           |             | 5.0        |             | 5.0 / 5.0     |
| + Economics                                                  |                               |                  |                         | 5.0 / 5.0        | 0.0           |             | 5.0        |             | 5.0 / 5.0     |
| ⊡ English                                                    | 5.0 / 10.0                    | 10.0 / 10.0      | 10.0 / 10.0             | 10.0 / 10.0      | 5.0           | 10.0        | 20.0       |             | *35.0 / 40.0  |
| Grade Course                                                 | Status                        | Score            | Credit towa<br>Academic | ard Cred<br>Plan | it Explanatio | on          |            |             |               |
| 09 3005 English I                                            | Earned                        | F                | 0.0                     | Faile            | d to meet Ac  | ademic Pro  | gram Minin | num GPA per | Course Credit |
| 09 3005 English I                                            | Earned                        | Α                | 5.0                     |                  |               |             |            |             |               |
| 10 3015 English II                                           | In-Progress                   | A 90.51%         | 5.0                     |                  |               |             |            |             |               |
| 10 3015 English II                                           | In-Progress                   | No Score         | 5.0                     |                  |               |             |            |             |               |
| 11 3025 English III                                          | Planned                       |                  | 10.0                    |                  |               |             |            |             |               |
| 12 3035 CSU Expository Reading&Writ                          | ing Planned                   |                  | 10.0                    |                  |               |             |            |             |               |
| + Algebra                                                    | 10.0 / 10.0                   |                  |                         |                  | 10.0          |             |            |             | 10.0 / 10.0   |
| + Geometry                                                   |                               | 10.0 / 10.0      |                         |                  | 0.0           | 10.0        |            |             | 10.0 / 10.0   |
|                                                              |                               |                  |                         | <i>c u</i>       |               |             |            |             |               |

Credit Type Detail Information

All credits from the program assigned to the student display, including those credits received while the student was enrolled in grade levels marked as GPA/Class Rank exclude.

Courses within each credit type display in grade level order, with the earliest grade level first. Then, credit types are ordered by the Credit Status in order of Earned, In Progress and Scheduled.

If a single course has multiple grading tasks offering credit, the course is listed as many times as credit is given. The first line of the course (if there are multiple listings), display the In Progress Grade when one is entered; the remaining lines of the course display No Score until a score is entered or posted.

The In Progress courses also lists the Score and the Percent for that course.

#### **Course Requirement Detail**

Course Requirements display the requirement name, and the student's progress toward completion of that requirement. If the student has not met the requirement, the Progress column displays in

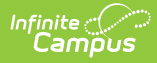

red. If the student is failing the requirement, the detail (expansion of the requirement) displays in orange.

The grade level, course name, score, credit toward academic program and a credit explanation display.

| + Physica                  | al Education         | 10.0 / 1 | 0.0 10.0 / 10.0               |           |               | 20.0  |      |      |       | 20.0 / 20.0       |
|----------------------------|----------------------|----------|-------------------------------|-----------|---------------|-------|------|------|-------|-------------------|
| + Career                   | /Technical Education | 10.0/    | 0.0 10.0 / 0.0                | 10.0 / 0. | 0.0/10.0      | 20.0  | 10.0 |      | -20.0 | 10.0 / 10.0       |
| + Genera                   | al Elective          | 2.0/2    | 0.0 12.0/20.0                 | 20.0 / 20 | 0 0.0 / 20.0  | 14.0  | 20.0 |      | 45.0  | *79.0 / 80.0      |
| Fotal                      |                      | 72.0/6   | 67.0 / 70.0                   | 70.0 / 50 | 0 20.0 / 60.0 | 139.0 | 70.0 | 20.0 |       | *229.0 /<br>240.0 |
|                            |                      |          |                               | 0-        |               |       |      |      |       |                   |
| ourse R                    | equirements          |          |                               | Pr        | ogress        |       |      |      |       |                   |
| <ul> <li>Geogra</li> </ul> | aphy                 |          |                               | 10.       | 0 / 10.0      |       |      |      |       |                   |
| Grade                      | Course               | Score    | Credit toward<br>Academic Pro | gram      |               |       |      |      |       |                   |
| 09                         | 7005 Human Geography | в        | 5.0                           |           |               |       |      |      |       |                   |
| 09                         | 7005 Human Geography | В        | 5.0                           |           |               |       |      |      |       |                   |
| + World H                  | History              |          |                               | 10.       | 0 / 10.0      |       |      |      |       |                   |
| + US Hist                  | tory                 |          |                               | 10.       | 0 / 10.0      |       |      |      |       |                   |
| + Govern                   | nment                |          |                               | 5.0       | / 5.0         |       |      |      |       |                   |
| + Econor                   | nics                 |          |                               | 5.0       | / 5.0         |       |      |      |       |                   |

Test Requirement

Test requirements show the Requirement Description (more often the name of the test), the date the test was taken, the raw or scale score received, the result code and the description of the result code. Also displays is the evaluation criteria selected to indicate a met status. This is set on the Test Requirements editor as the Evaluation Mode.

| ourse Requ                       | irements                                                                  |                                        |                             | Pro                 | ogress     |       |            |             |             |  |  |
|----------------------------------|---------------------------------------------------------------------------|----------------------------------------|-----------------------------|---------------------|------------|-------|------------|-------------|-------------|--|--|
| Needs Eng                        | lish 23.0530000                                                           |                                        |                             | *0.0                | *0.0 / 1.0 |       |            |             |             |  |  |
| Needs Foo                        | d Science 20.4181001                                                      |                                        | *0.0                        | ) / 1.0             |            |       |            |             |             |  |  |
| Needs to p                       | ass the Literacy Tools for                                                | Success cou                            | urse 35.0670                | 010 <b>*0.</b> (    | / 1.0      |       |            |             |             |  |  |
|                                  |                                                                           |                                        |                             |                     |            |       |            |             |             |  |  |
| est Require                      | ments                                                                     |                                        | Evaluation                  | Criteria            |            |       | Progress   |             |             |  |  |
| Math Progr                       | am                                                                        |                                        | One test sco<br>Raw: 10.000 | ore is at or (<br>) | above      |       | *Raw: 6.00 | 00          |             |  |  |
|                                  | Test Name                                                                 |                                        |                             |                     | Raw Score  | Sca   | le Score   | Result Code | Description |  |  |
| Date                             |                                                                           |                                        |                             | 81.0                | 000        | Meets | Meets      |             |             |  |  |
| Date<br>05/01/2014               | EOCT CCGPS Coordinate                                                     | e Algebra                              |                             |                     |            |       |            |             |             |  |  |
| Date<br>05/01/2014<br>04/19/2007 | EOCT CCGPS Coordinate<br>CRCT 07 > CRCT 07 GPS<br>GPS:Data Analysis & Pro | e Algebra<br>S:*Mathemati<br>obability | cs > CRCT 07                | 7                   | 6.000      |       |            |             |             |  |  |

For test requirements that include a parent and a child test, the complete path (hierarchy) of the test displays.

| lest Requirer | nents         |           | Evaluation                  | Criteria                 |             | Progress                     |
|---------------|---------------|-----------|-----------------------------|--------------------------|-------------|------------------------------|
| - ACT         |               |           | One test sc<br>Scale: 18.00 | ore is at or above<br>)0 |             | Scale: 18.000 Result: P Pass |
| Date          | Test Name     | Raw Score | Scale Score                 | Result Code              | Description |                              |
| 07/03/2017    | ACT           |           |                             |                          |             |                              |
| 07/03/2017    | ACT > English |           | 18.000                      | Р                        | Pass        |                              |
| 07/03/2017    | ACT > Math    |           |                             | Р                        | Pass        |                              |
| 07/03/2017    | ACT > Reading |           |                             |                          |             |                              |
| 07/03/2017    | ACT > Science |           |                             |                          |             |                              |
| EOCT          |               |           | Count of pa                 | ssing tests is at o      | r above 2   | *Not taken                   |
| SAT Exam      |               |           | Count of pa                 | ssing tests is at o      | r above 1   | *Not taken                   |
| Test Asses    | sment         |           | One test sc<br>Scale: 22.00 | ore is at or above<br>00 |             | *Not taken                   |
|               |               |           |                             |                          |             |                              |

### **Compound Requirements**

ampus

Compound requirements display the requirement(s) and the student's progress towards completion. When a student has not met the requirement, the progress column will display in red. When a parent/child requirement exists the hierarchy will display.

Students will show as complete if they have satisfied the requirements through completed, in progress, or planned work.

| e e inp                           | ound Requirements                                                                                                    |                                                                                                    |                                                                                                    | Progress                                                                                                    |
|-----------------------------------|----------------------------------------------------------------------------------------------------|----------------------------------------------------------------------------------------------------|----------------------------------------------------------------------------------------------------|----------------------------------------------------------------------------------------------------|
| ake 2 credits of Foreign Language | or receive a passing score                                                                                                    | e on a language exar                                                                                                    | n                                                                                                    | Complete                                                                                                    |
| ent                               |                                                                                                    |                                                                                                    |                                                                                                    |                                                                                                    |
| Course                            | Status                                                                                                    | Score                                                                                                    | Credit tov<br>Academic                                                                                                    | vard<br>Plan                                                                                                    |
| 3110 Spanish 1                    | Earned                                                                                                    | В                                                                                                    | 0.5                                                                                                    |                                                                                                    |
| 3110 Spanish 1                    | Earned                                                                                                    | С                                                                                                    | 0.5                                                                                                    |                                                                                                    |
| 3120 Spanish 2                    | Earned                                                                                                    | С                                                                                                    | 0.5                                                                                                    |                                                                                                    |
| 3120 Spanish 2                    | Earned                                                                                                    | С                                                                                                    | 0.5                                                                                                    |                                                                                                    |
| 3130 Spanish 3                    | Earned                                                                                                    | В                                                                                                    | 0.5                                                                                                    |                                                                                                    |
| 3130 Spanish 3                    | Earned                                                                                                    | В                                                                                                    | 0.5                                                                                                    |                                                                                                    |
| 3139 Spanish 4                    | Earned                                                                                                    | В                                                                                                    | 0.5                                                                                                    |                                                                                                    |
| 3139 Spanish 4                    | Earned                                                                                                    | Α                                                                                                    | 0.5                                                                                                    |                                                                                                    |
| ete 3 of the 5 STEAM course disci | iplines.                                                                                                    |                                                                                                    |                                                                                                    | Complete                                                                                                    |
| Child Con                         | npound Requirements                                                                                                    |                                                                                                    |                                                                                                    | Progress                                                                                                    |
|                                   |                                                                                                    |                                                                                                    |                                                                                                    | Complete                                                                                                    |
|                                   |                                                                                                    |                                                                                                    |                                                                                                    | *Not Complete                                                                                                    |
| )                                 |                                                                                                    |                                                                                                    |                                                                                                    | Complete                                                                                                    |
|                                   |                                                                                                    |                                                                                                    |                                                                                                    | *Not Complete                                                                                                    |
|                                   |                                                                                                    |                                                                                                    |                                                                                                    | Complete                                                                                                    |
|                                   | ent Course 3110 Spanish 1 3110 Spanish 1 3110 Spanish 1 3120 Spanish 2 3120 Spanish 2 3130 Spanish 3 3130 Spanish 3 3139 Spanish 4 3139 Spanish 4 3139 Spanish 4 3139 Spanish 4 tt | ent           Course         Status           3110 Spanish 1         Earned           3110 Spanish 1         Earned           3120 Spanish 2         Earned           3120 Spanish 2         Earned           3130 Spanish 3         Earned           3130 Spanish 4         Earned           3130 Spanish 4         Earned           3130 Spanish 4         Earned           3130 Spanish 4         Earned           3130 Spanish 4         Earned           3130 Spanish 4         Earned           3130 Spanish 4         Earned           3130 Spanish 4         Earned           3130 Spanish 4         Earned           3130 Spanish 4         Earned           3130 Spanish 4         Earned           3130 Spanish 4         Earned           3130 Spanish 4         Earned           3130 Spanish 4         Earned           1330 Spanish 4         Earned           1330 Spanish 4         Earned           1330 Spanish 4         Earned           1330 Spanish 4         Earned           1330 Spanish 4         Earned           1330 Spanish 4         Earned           1330 Spanish 4         Earned           13 | ent       Course     Status     Score       3110 Spanish 1     Earned     B       3110 Spanish 1     Earned     C       3120 Spanish 2     Earned     C       3130 Spanish 2     Earned     C       3130 Spanish 3     Earned     B       3130 Spanish 4     Earned     B       3130 Spanish 4     Earned     B       3130 Spanish 4     Earned     B       3130 Spanish 4     Earned     A       Child Compound Requirements | International constraints     Status     Score     Credit tow<br>Academic       3110 Spanish 1     Earned     B     0.5       3110 Spanish 1     Earned     C     0.5       3120 Spanish 2     Earned     C     0.5       3120 Spanish 2     Earned     C     0.5       3130 Spanish 3     Earned     B     0.5       3130 Spanish 4     Earned     B     0.5       3130 Spanish 3     Earned     B     0.5       3130 Spanish 4     Earned     B     0.5       3130 Spanish 4     Earned     B     0.5       3130 Spanish 4     Earned     A     0.5       3139 Spanish 4     Earned     A     0.5       Child Compound Requirements |

## **Academic Program Requirements**

Academic Program Requirements display the requirement and the student's progress toward completion. If the student has not met the requirement, the Progress column displays in red. If the student is failing the requirement, the detail (expansion of the requirement) displays in orange.

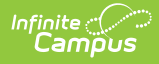

| Academic                                          | Academic Program Requirements |               |  |  |  |  |  |  |  |
|---------------------------------------------------|-------------------------------|---------------|--|--|--|--|--|--|--|
| Students must complete 2 of the core Academic Pro | ograms to graduate            | *Not Complete |  |  |  |  |  |  |  |
| Academic Program Requirement                      |                               |               |  |  |  |  |  |  |  |
| Program                                           | On-Track (0/2)                |               |  |  |  |  |  |  |  |
| Foreign Language (CTE)                            | No Participation              |               |  |  |  |  |  |  |  |
| Information Technology (CTE)                      | No Participation              |               |  |  |  |  |  |  |  |
| Education and Learning (CTE)                      | No Participation              |               |  |  |  |  |  |  |  |
| Science and Engineering (CTE)                     | No Participation              |               |  |  |  |  |  |  |  |
| Business Education (CTE)                          | No Participation              |               |  |  |  |  |  |  |  |

Academic Program Requirements

## **GPA Requirements**

GPA requirements do not have additional details to display, but the student's current cumulative GPA displays in the Progress column in either red (if the student does not meet the program minimum GPA requirements) or in green (if the student meets or exceeds the program's GPA requirements).

| Test Requir | ements           |                  |             |                | Progress                                     |
|-------------|------------------|------------------|-------------|----------------|----------------------------------------------|
| 🗏 Nevada I  | ligh School Prof | iciency Exam - M | ath         |                | Scale: 332.000 Result: P (MS) Meets Standard |
| Date        | Raw Score        | Scale Score      | Result Code | Description    |                                              |
| 03/04/2013  |                  | 332.000          | P (MS)      | Meets Standard |                                              |
| Nevada I    | ligh School Prof | iciency Exam - W | /riting     |                | Not taken                                    |
| Nevada I    | ligh School Prof | iciency Exam - W | /riting     |                | Not taken                                    |
|             |                  |                  |             |                |                                              |
| GPA Requir  | ement            |                  |             | Pr             | ogress                                       |
| Minimum GPA | required to gra  | duate: 3.5000    |             | 3.9            | 9278                                         |
|             |                  |                  |             |                |                                              |
|             |                  |                  |             |                |                                              |
|             |                  |                  |             |                |                                              |
| _           |                  |                  |             |                |                                              |
| _           |                  |                  | GPA I       | Requirements   | Display                                      |

For Academic Programs, the GPA Requirement displays as follows:

| FIU                                                                                      | gress 🟠                                                                                                    |                                                          |                                          | Stud                                                       | dent, Dina   |           | Ctude  |
|------------------------------------------------------------------------------------------|----------------------------------------------------------------------------------------------------|----------------------------------------------------------|------------------------------------------|------------------------------------------------------------|--------------|-----------|--------|
| Studen                                                                                   | t Information > Academic Pla                                                                                                    | nning > Prog                                             | gress                                    | Grade: 11 #12345 DC                                        | DB: 03/06/04 |           | Stude  |
|                                                                                          |                                                                                                    |                                                          |                                          |                                                            |              | 🗼 Gr      | oup 22 |
|                                                                                          | Academic Plan Progress                                                                                                    | Documents                                                |                                          |                                                            |              |           |        |
| ssigned                                                                                  | Graduation Program: HS Grad F                                                                                                    | -<br>Reg (Graduatior                                     | 1)                                       |                                                            |              |           |        |
| ssigned<br>• S                                                                           | Academic Programs:<br>TEM - Science (CTE)                                                                                                    |                                                          |                                          |                                                            |              |           |        |
| iew prog                                                                                 | ress toward Graduation or Academ                                                                                                    | ic Program: S                                            | TEM - Sciend                             | ce (CTE)                                                   | ×**          |           |        |
| Asterisks                                                                                | indicate student does not meet re                                                                                                    | quirement                                                |                                          |                                                            |              |           | -      |
|                                                                                          |                                                                                                    | Course De                                                | quirements                               |                                                            |              | Progress  | 1      |
|                                                                                          |                                                                                                    |                                                          |                                          |                                                            |              | 11091000  |        |
| Studer                                                                                   | nts must complete 4 credits of scie                                                                                                    | ence.                                                    | quiremento                               |                                                            |              | 4.0 / 4.0 |        |
| Studer Grade                                                                             | nts must complete 4 credits of scie<br>Course                                                                                                    | Status                                                   | Score                                    | Credit toward<br>Academic Plan                             |              | 4.0 / 4.0 |        |
| <ul> <li>Studer</li> <li>Grade</li> <li>10</li> </ul>                                    | nts must complete 4 credits of scie<br>Course<br>3705 Principles of Chemistry                                                                         | Status<br>Earned                                         | Score<br>C+                              | Credit toward<br>Academic Plan<br>1.0                      |              | 4.0 / 4.0 |        |
| <ul> <li>Studer</li> <li>Grade</li> <li>10</li> <li>10</li> </ul>                        | nts must complete 4 credits of scie<br>Course<br>3705 Principles of Chemistry<br>3706 Principles of Chemistry II                                      | Status<br>Earned<br>Earned                               | Score<br>C+<br>A                         | Credit toward<br>Academic Plan<br>1.0<br>1.0               |              | 4.0 / 4.0 |        |
| <ul> <li>Studer</li> <li>Grade</li> <li>10</li> <li>10</li> <li>11</li> </ul>            | nts must complete 4 credits of scie<br>Course<br>3705 Principles of Chemistry<br>3706 Principles of Chemistry II<br>3501 Biology I                    | Status<br>Earned<br>Earned<br>In-Progress                | Score<br>C+<br>A<br>No Score             | Credit toward<br>Academic Plan<br>1.0<br>1.0<br>1.0        |              | 4.0 / 4.0 |        |
| <ul> <li>Stude</li> <li>Grade</li> <li>10</li> <li>10</li> <li>11</li> <li>11</li> </ul> | nts must complete 4 credits of scie<br>Course<br>3705 Principles of Chemistry<br>3706 Principles of Chemistry II<br>3501 Biology I<br>3502 Biology II | Status<br>Earned<br>Earned<br>In-Progress<br>In-Progress | Score<br>C+<br>A<br>No Score<br>No Score | Credit toward<br>Academic Plan<br>1.0<br>1.0<br>1.0<br>1.0 |              | 4.0 / 4.0 |        |
| <ul> <li>Stude</li> <li>Grade</li> <li>10</li> <li>11</li> <li>11</li> </ul>             | nts must complete 4 credits of scie<br>Course<br>3705 Principles of Chemistry<br>3706 Principles of Chemistry II<br>3501 Biology I<br>3502 Biology II | Earned<br>Earned<br>In-Progress<br>In-Progress           | Score<br>C+<br>A<br>No Score<br>No Score | Credit toward<br>Academic Plan<br>1.0<br>1.0<br>1.0<br>1.0 |              | 4.0 / 4.0 |        |

GPA Requirements for Academic Program Display

## **Generate an Academic Plan Progress Report**

To display a printed view of the Progress tab for either a Graduation Program or an Academic Program, click the **Academic Plan Progress** icon in the action bar. Then, choose to print a **Summary** report or a **Detail** report, and select whether the report generates in PDF or DOCX formt. Then, click the **Generate Report** button. If printing a Detail report, choose what section(s) to have expanded to show the individual records for that section on the report (All Sections, Credit Type, Course Requirements, Test Requirements and Compound Requirements).

This report can also be generated for multiple students using the Academic Plan Progress Batch Report.

Areas where the student does not meet the requirement display in a red cell with an asterisk.

The same color coding used in the Progress tab applies to the Plan Progress Report, and includes Course Requirements, Test Requirements, Compound Requirements, and Academic Program Requirements.

| Pro<br>Stude | gress ☆<br>nt Information > Academic Pla                        | anning > Pro       | gress       |             |                     | Grade: 11 #1            | Student, Dina<br>2345 DOB: 03/06/04      | Q, Student          |          |                                            |           |
|--------------|-----------------------------------------------------------------|--------------------|-------------|-------------|---------------------|-------------------------|------------------------------------------|---------------------|----------|--------------------------------------------|-----------|
|              |                                                                 |                    |             |             |                     |                         | 4                                        | <b>i</b> Group 2234 | S        |                                            |           |
|              | Academic Plan Progress                                          | Documents          | s           |             |                     |                         |                                          |                     |          |                                            |           |
| signe        | d Graduation Program: HS Grad F                                 | Reg (Graduation    | 1)          |             |                     |                         |                                          |                     |          |                                            |           |
| signe        | d Academic Programs:<br>STEM - Science (CTE)                    |                    |             |             |                     |                         |                                          |                     |          |                                            |           |
| w pro        | gress toward Graduation or Academ                               | nic Program: S     | TEM - Scien | ce (CTE)    | A analamia Dia      | - Deserves Deserve      |                                          | 8                   |          |                                            |           |
| sterisk      | s indicate student does not meet ree                            | quirement          |             |             | Academic Pla        | n Progress Report       |                                          |                     |          |                                            |           |
|              |                                                                 |                    |             |             | This report will di | splay the student's pro | ogress towards completion of an Academ   | nic Plan            |          |                                            |           |
| Stude        | ents must complete 4 credits of scie                            | Course Re<br>ince. | equirements |             | D (T                |                         |                                          |                     |          |                                            |           |
| Crada        | Course                                                          | Status             | Rearra      | Credit towa | Report Type         | Summary                 | Detail                                   |                     |          |                                            |           |
| arade        | Course                                                          | Status             | Score       | Academic    | Report Format:      | • PDF • DOCX            |                                          |                     |          |                                            |           |
| 10           | 3705 Principles of Chemistry<br>3706 Principles of Chemistry II | Earned             | C+          | 1.0         |                     |                         |                                          |                     |          |                                            |           |
| 11           | 3501 Biology I                                                  | In-Progress        | No Score    | 1.0         |                     |                         | 2020-21                                  |                     |          |                                            |           |
| 11           | 3502 Biology II                                                 | In-Progress        | No Score    | 1.0         |                     |                         | High School                              |                     |          | Academic Plan Progre                       | ss Report |
|              |                                                                 |                    |             |             |                     |                         | riigh School                             |                     |          | Student, Dina<br>Grade: 11 Student Number: | 12345     |
|              |                                                                 | GPA Re             | quirement   |             |                     |                         |                                          |                     |          | Program: STEM - Science                    | (CTE)     |
| inimum       | GPA required for completion: 2.000                              | 000                |             |             |                     | Ge                      | enerated on 04/05/2021 03:17:38 PM Pa    | age 1 of 1          |          | Counselor:                                 |           |
|              |                                                                 |                    |             |             | Generate Repor      | t * Asterisk            | s indicate student does not meet require | ement               |          |                                            |           |
|              |                                                                 |                    |             |             |                     | Course F                | laquiromente                             |                     |          |                                            | Program   |
|              |                                                                 |                    |             |             |                     | Students                | must complete 4 credits of science.      |                     |          |                                            | 4.0 / 4.0 |
|              |                                                                 |                    |             |             |                     | Grade                   | Course                                   | Status              | Score    | Credit toward<br>Academic Plan             |           |
|              |                                                                 |                    |             |             |                     | 10                      | 3705 Principles of Chemistry             | Earned              | C+       | 1.0                                        |           |
|              |                                                                 |                    |             |             |                     | 10                      | 3706 Principles of Chemistry II          | Earned              | Α        | 1.0                                        |           |
|              |                                                                 |                    |             |             |                     | 11                      | 3501 Biology I                           | In-Progress         | No Score | 1.0                                        |           |
|              |                                                                 |                    |             |             |                     | 11                      | 3502 Biology II                          | In-Progress         | No Score | 1.0                                        |           |
|              |                                                                 |                    |             |             |                     | GPA Req                 | uirement                                 |                     |          |                                            | Progress  |
|              |                                                                 |                    |             |             |                     | Minimum                 | GPA required for completion: 2.0         | 00000               |          |                                            | 2.47368   |
|              |                                                                 |                    |             |             |                     |                         |                                          |                     |          |                                            |           |
|              |                                                                 |                    |             |             |                     | 1                       |                                          |                     |          |                                            |           |

## **Documents**

Infinite Campus

To view documents, click the **Documents** button on the action bar. See the Student Person Documents article for more information.

| Prog<br>Student                                        | ress ជ<br>Informatio | Academic Planning       | ) > Progress      |     |                 |   |                                                       |           |   |
|--------------------------------------------------------|----------------------|-------------------------|-------------------|-----|-----------------|---|-------------------------------------------------------|-----------|---|
| Academic Plan Progress Documents                       |                      |                         |                   |     |                 |   |                                                       |           |   |
| ssigned (                                              | Graduatio            | n Program: SPA Grad Pla | an (Graduation)   |     |                 |   |                                                       |           |   |
| ssignec /                                              | Campus ×             |                         |                   |     |                 |   |                                                       |           |   |
| Asterisks                                              | Upload Document      |                         |                   |     |                 |   |                                                       |           |   |
| redit Ty<br>+ Engli                                    | Docur                | Document List           |                   |     |                 |   |                                                       |           |   |
| + Math<br>+ Scier                                      |                      | Date Uploaded 🔹         | Name              | ¢ F | ile Description | ¢ | Campus Tool 🗘                                         | File Size |   |
| <ul> <li>Socia</li> <li>Fine</li> <li>Healt</li> </ul> | ×                    | 04/30/2021 1:22 PM      | Progress WS 20-21 |     |                 |   | Student Information ><br>Academic Planning > Progress | 0.29 MB   |   |
| <ul> <li>Phy E</li> <li>Elect</li> </ul>               |                      |                         |                   |     |                 |   |                                                       |           |   |
| otal                                                   |                      |                         |                   |     |                 |   |                                                       |           |   |
| -                                                      | -                    |                         |                   |     |                 |   |                                                       |           | _ |
| Academic Plan Progress Documents                       |                      |                         |                   |     |                 |   |                                                       |           |   |